# Smart Logger Quick Guide Android<sup>™</sup> version

# Eksempler på anvendelse

- 1. Byggepladser, f.eks. før lægning af trægulve og malebehandlinger
- 2. Forsendelse og transport af træprodukter og andre fugtfølsomme materialer
- 3. Transport til letfordærvelige varer (f.eks. madvarer)
- 4. Fryserum og forsendelse nedkølede produkter (f.eks. frostvarer)
- 5. Arkiver, lagerrum mv.
- 6. Laboratorier og lagre
- 7. Museer, udstillinger og kunstlagre

## SMART LOGGER™-egenskaber

- 1. Indbygget, højfølsom temperatur- og relativ fugtigheds sensor.
- 2. Realtidsvisning af temperatur og relativ fugtighed.
- 3. Gemmer op til 12.000 temperatur- og relativ fugtigheds data.
- 4. Programmerbare intervaller for datalagring af temperatur og relativ fugtighed samt alarmgrænser.
- 5. E-mail rapporter direkte fra Smart Logger™ appen.
- 6. Bluetooth<sup>®</sup> 4.0 kompatibel. Kan pares med trådløs Bluetooth<sup>®</sup> printer.
- 7. I stand til OTA (Over the Air) trådløs firmwareopdatering.

#### Bemærk

 Smart Logger<sup>™</sup> skal være tæt på (< 50 m) den modtagende enhed for at sikre transmission af data.
Holdes væk fra vand og korrosive materiale

# FUGTMÅLERE.DK

by Nexttool

Vers. 4, 2021-01-22

# Smart Logger™ - app

Smart Logger™-app'en er gratis og kan downloades fra GooglePlay og AppStore.

App'en opretter forbindelse mellem Smart Logger™ og din Android™- eller Applemobiltelefon eller tablet via en Bluetooth® 4.0-forbindelse.

I app'en kan du justere indstillinger, modtage og registrere data, synkronisere og videsende dem som e-mail.

Søg "Wagner Meters" eller "Wagner Smart Logger" i GooglePlay eller AppStore for at downloade app'en eller brug linket ved produktet på <u>fugtmålere.dk</u>.

#### Bemærk:

1. Smart Logger™-app'en kræver iOS 10.0 eller nyere

2. Smart Logger™-app'en på din mobiltelefon kan scanne op til 300 enheder

3. Mobiltelefonens skærm skal være mindst 4,7 cm bred og opløsning større end 1280x720 pixels, se nedenfor.

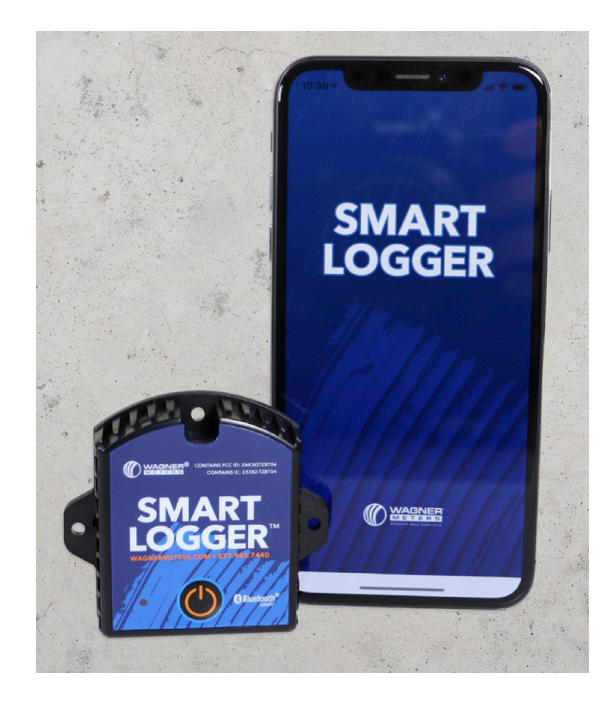

# 1 Åbn Smart Logger™-appen

På hovedskærmen er der tre knapper: Real Time, Query og Configure

2 Opret forbindelse til en Smart Logger Scan stregkoden (serienummeret) bag på Smart Logger eller indtaste serienummeret manuelt - eller nemmest - klik på Configure knappen.

| Ξ                               | Find Devic                            | е               |
|---------------------------------|---------------------------------------|-----------------|
|                                 |                                       |                 |
|                                 | 11180177                              |                 |
|                                 | OR                                    |                 |
|                                 |                                       |                 |
| Real Time                       | Query                                 | Configure       |
| Prompt:                         |                                       |                 |
| 1, Please rebo<br>are connectiv | oot Bluetooth or smart<br>ity issues. | device if there |

# **3 Configure knappen åbner en liste** over alle enheder inden for rækkevidde ( $\leq$ 50 m). Tryk på én af de viste loggere, for at åbne

den og kunne foretage alle nødvendige indstillinger.

**Bemærk:** Oversigten over alle Smart Loggere i nærheden giver dig en hurtig realtidsvisning af temperatur og relativ fugtighed samt batteriniveau på dem alle. Derudover indeholder hver oversigt loggerens navn, SN-nummer mv.

# $\leftarrow \qquad \text{Scan Device}[4] \quad \forall \quad \mathbf{C}$

IMEI/SN/RSSI(filter>x)

| rssi:-61 dBm<br>_ <b>Ji</b><br>1.13m -60  | RT_T<br>Temperature 22.9°C Humidity 31 %<br>Mac C6:59:C5:58:AC:D7<br>SN 11180135 Model BT04B (v26)     |  |
|-------------------------------------------|----------------------------------------------------------------------------------------------------|--|
| rssi:-93 dBm<br><br>26.5m -60<br>         | Test 0<br>Temperature 20°C Humidity 36 %<br>Mac CA:3C:89:03:F2:A4<br>SN 11166520 Model BT04B (v26)     |  |
| rssi:-91 dBm<br><br>22.43m -60<br>III 46% | test 9<br>Temperature 20.8°C Humidity 35 %<br>Mac F5:FF:0A:0E:F4:78<br>SN 11166519 Model BT04B (v26)   |  |
| rssi:-90 dBm<br><br>20.61m -60<br>I 41%   | nRF51822<br>Temperature 19.9°C Humidity 36 %<br>Mac D6:B1:FB:73:E8:84<br>SN 11164922 Model BT04B (v26) |  |
|                                           |                                                                                                    |  |

| $\leftarrow$            | Config | gure  |   |          |
|-------------------------|--------|-------|---|----------|
| Device Name             | RT_T   |       |   |          |
| SN                      | 111801 | 135   |   |          |
| Password                | 000000 | )     |   |          |
| TX Power                | -4dBm  |       |   | <b>~</b> |
| Storage 6<br>Interval – | 50     | 30    | S |          |
| Alarm -<br>Settings -   | 4.0    | 212.0 |   |          |
| Data Record             | (      |       |   |          |
| Note                    |        |       |   |          |
|                         |        |       |   |          |

**4 Real Time** viser den aktuelle temperatur og relativ fugtighed, enhedens navn, batteri-niveau samt den aktuelle dato og tid.

**5 Configure** giver adgang til en række indstillinger:

- Oprette et unikt, brugerdefineret navn (Devise Name)
- Adgangskode (Password)
- Hvor ofte loggeren skal gemme målinger (Storage Interval i sekunder)
- Interval for alarm (Alarm Settings)
- TX Power indstiller sendestyrken (kan spare på batteriet).

Husk: at Data Record være aktiveret for at der foretages fugtmålinger.

**6 Query** gør det muligt at vælge, hvilken fugtmåleperiode, der skal vises i en fugtrapport, f.eks. alle (All), et antal dage eller et selv-valgt interval.

Husk at godkende valget med Confirm.

| $\leftarrow$ |               | Data Records                 |
|--------------|---------------|------------------------------|
| P            | to Do         | oord                         |
| 0            | Plea<br>perio | se select the extraction od? |
| £            | 0             | All                          |
| C            | ٢             | 1 day                        |
| P            | 0             | 3 day                        |
| 4<br>N       | 0             | 7 day                        |
| r            | 0             | 30 day                       |
| r<br>4       | 0             | Set the time range           |
| Ę            |               | Confirm                      |
| 101          | ai nime       |                              |
| Те           | mpera         | ature and Humidity Graph     |

Efter valg af rapportperioden vises en dynamisk temperatur/relativ luftfugtighedsgraf (se illustrationen nedenfor).

Visningen indeholder også SN-koden, måleinterval, alarmindstillinger, maksimum/ minimum/gennemsnitlig temperatur/relativ fugtighed i måleperioden, starttid og sluttid, samlet måleperiode samt summen af alle registrerede data.

**Bemærk:** En rød linje på grafen angiver en tærskel til høj temperatur, og en blå streg angiver en tærskel ved lav temperatur.

| Temperature                             | and Humidity Graph                      |
|-----------------------------------------|-----------------------------------------|
| 200                                     |                                         |
| 160                                     |                                         |
| 120                                     |                                         |
| 80                                      | 000000000000000000000000000000000000000 |
| 40 000000000000000000000000000000000000 | 000000000000000000000000000000000000000 |
| -0                                      |                                         |
| 1/2018 14:08:16                         | 02/21/2018 14:41:04 02/22/2018 13:57    |
| Temperature                             |                                         |
|                                         | ▪ ■ Humidity% ■ 212.0 ■ -4.0            |
| Report Settir                           | ■ Humidity% ■ 212.0 ■ -4.0              |
| Report Settir<br>Report Name            | ■ Humidity% ■ 212.0 ■ -4.0              |
| Report Settir<br>Report Name<br>Note    | ■ Humidity% ■ 212.0 ■ -4.0              |

**7 Send rapport** videresender rapporter med e-mail. Skriv adressen og tryk **Send**. Tryk herefter **Confirm** og PDF/CSV-filerne genereres, indsættes og e-mailen er klar til afsendelse.

**8 Print Report** gør det muligt at udskrive rapporter på trådløs Bluetooth®-printer.

## 9 Menu

I menuen kan du åbne gemte rapporter, oprette forbindelse til en Bluetooth® printer, opdatere software og tjekke måleren:

- **History** er en liste med gemte fugtmålerapporter. Du kan trykke på én for at se rapportindholdet eller trykke og holde nede for at slette den.
- Bluetooth®-printer giver mulighed for at printe rapporter til en tilgængelig Bluetooth®-printer.
- Firmware Upgrade muliggør tjek af firmwareudgave og opdatering af Smart Logger™, hvis nødvendigt.
- Checker tjekker telefon, Smart Logger™ og dataforbindelse.

Læs mere om menuindstillingerne i Brugsanvisningen for Smart Logger™ på fugtmålere.dk.

| Menu              | Ξ                          |
|-------------------|----------------------------|
| Home              |                            |
| History           | Pleas                      |
| Bluetooth Printer |                            |
| Firmware Upgrade  |                            |
| Checker           |                            |
|                   |                            |
|                   |                            |
|                   |                            |
|                   |                            |
|                   |                            |
|                   |                            |
|                   | Real Tin                   |
|                   | Prompt:                    |
|                   | 1, Please re<br>are connec |
| 🔅 Setting         |                            |

# 10 Setting

Setting (tandhjulet i nederste venstre hjørne i Menu) giver mulighed for at justere:

- Settings (tidsindstillinger)
- Time Zone (tidszone)
- Downloade firmware
- Kontrol af system og firmware
- Temperature Unit (°C).

**Temperature Unit** indstiller temperaturenhed til alle målinger og PDF/CSVrapporter.

Læs mere om indstillingerne i Settings i Brugsanvisningen for Smart Logger™ på fugtmålere.dk.

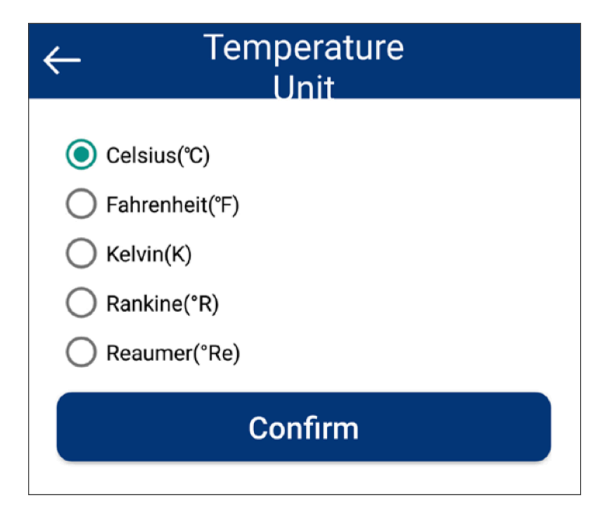

#### Bemærk:

- **Rapporter** sendt med e-mail kan kun åbnes i et emailprogram på en computer, da det er en html-fil (det kan tage op til et minut at åbne filen).
- **CSV-filer** kan åbnes og indlæses i et Excelregneark.
- Data Record skal være slået til for at starte fugtmåling. Knappen findes i menuen Configure i Smart Logger™-app'en.
- Adgangskode: Funktioner som Query, Configure, Firmware Upgrade m.fl. kan låses med en adgangs-kode.

## **Wagner Meters**

326 Pine Grove Road Rogue River, OR 97537 Phone: 877-945-7440 Worldwide Toll-Free: (844) 296-9656